# มือถือแอนดรอยด์

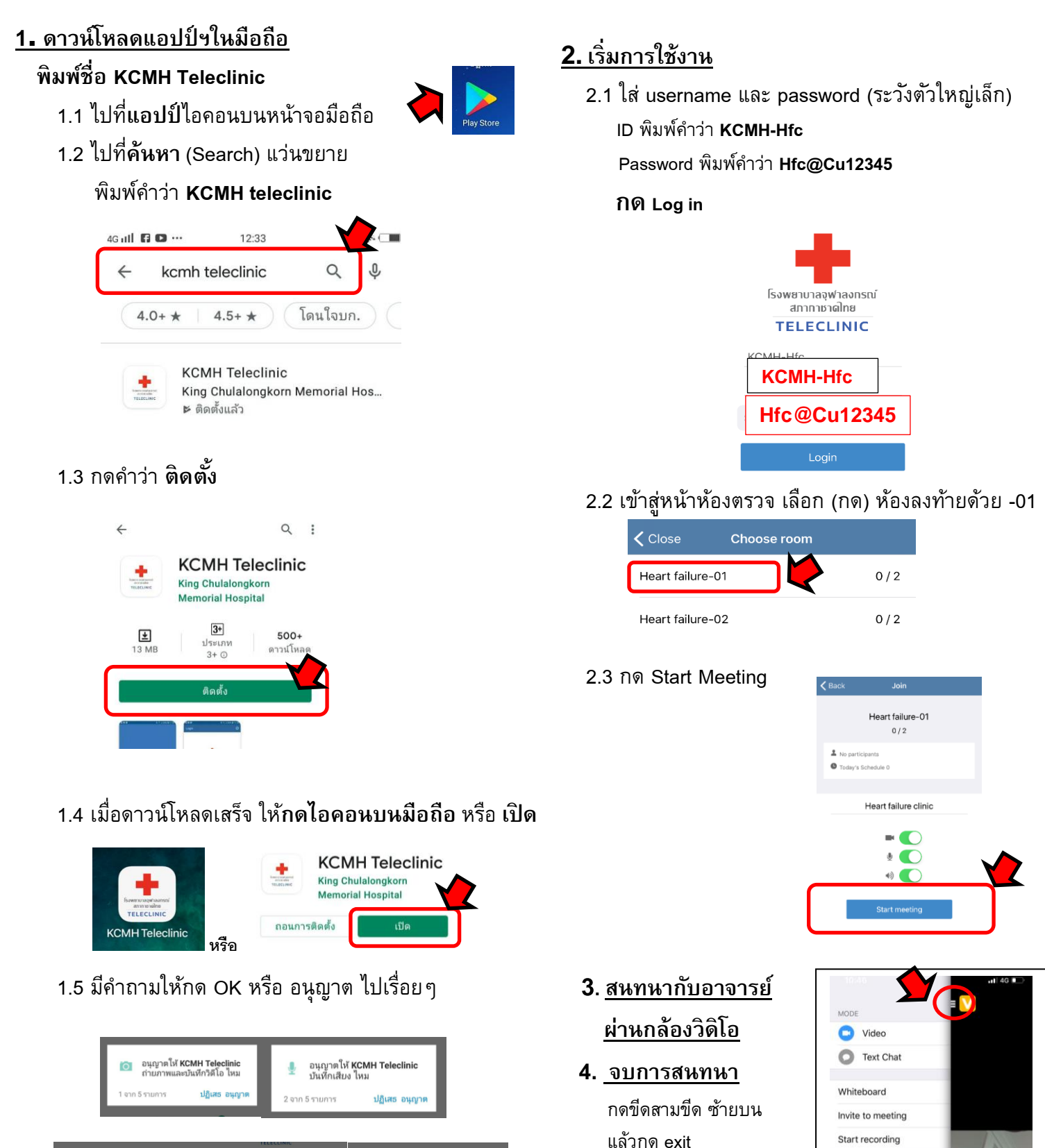

ເດິນ KCMH Teleclini

ปกิเสร

ยนุญ เจาร สอมุลมีเดียและ สืบค้นภาพ ข้อมุลมีเดียและ ไฟส์ในอุปกรณ์ของคุณ ไหม

อนุญาตให้ KCMH Teleclinic โหรและถัดการสาย ไหม

ปฏิเสธ อนุญาต

3 จาก 5 รายการ

อนญาตให้ KCMH Teleclinic ใช้รายชื่อติดต่อของควาไหน

ปฏิเสธ อนุญา

-

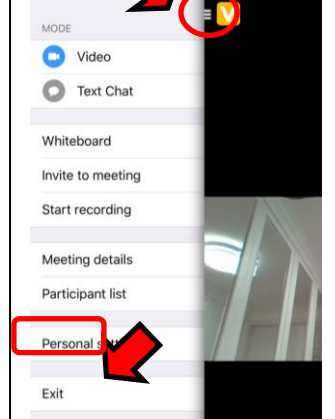

# มือถือแอปเปิ้ล ไอโฟน

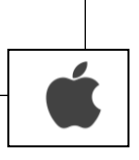

#### 1. ดาวน์โหลดแอปป์ฯในมือถือ

# พิมพ์ชื่อ KCMH Teleclinic

- 1.1 ไปที่แอปป์ไอคอนบนหน้าจอมือถือ
- 1.2 ไปที่**ค้นหา** (Search) สัญลักษณ์แว่นขยาย

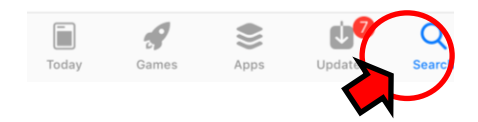

#### 1.3 พิมพ์คำว่า KCMH teleclinic

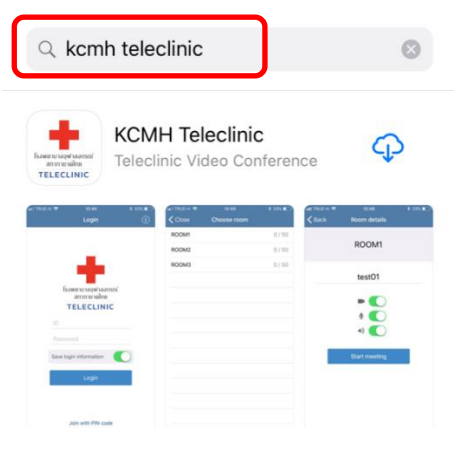

1.4 กดดาวน์โหลด (ก้อนเมฆลูกศรชี้ลง)
1.5 เมื่อดาวน์โหลดเสร็จ ให้กดไอคอนบนมือถือ

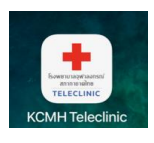

## 1. เริ่มการใช้งาน

2.1 ใส่ username และ password (ระวังตัวใหญ่เล็ก)

ID พิมพ์คำว่า **KCMH-Hfc** 

Password พิมพ์คำว่า Hfc@Cu12345

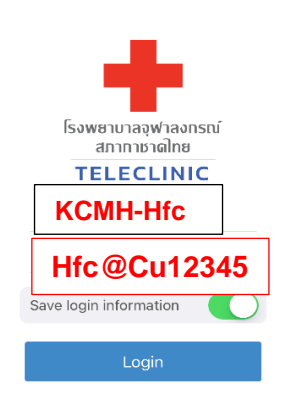

2.2 กด Login

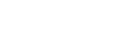

2.3 เข้าสู่หน้าห้องตรวจ

เลือก (กด) ห้องลงท้ายด้วย -01

| <b>&lt;</b> Close | Choose room |     |
|-------------------|-------------|-----|
| Heart failure-01  |             | 0/2 |
| Heart failure-02  | )           | 0/2 |

#### 2.4 กด Start Meeting

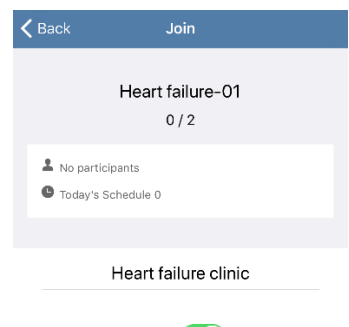

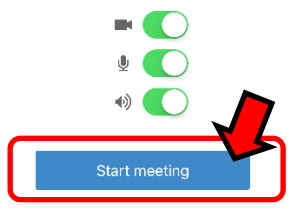

2.5 มือถือถามอะไรให้ กด OK ตลอด

## <u>3. สนทนากับแพทย์ ผ่านกล้องวิดิโอ</u>

<u>4. จบการสนทนา</u>กดขีดสามขีด ซ้ายบน แล้วกด exit

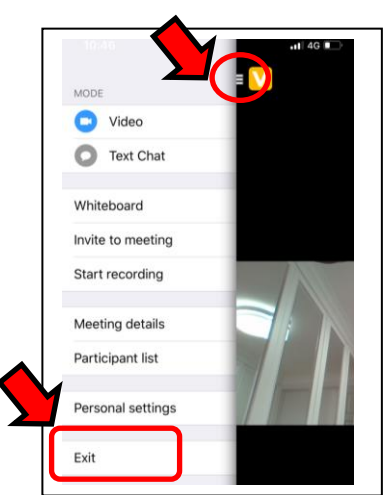